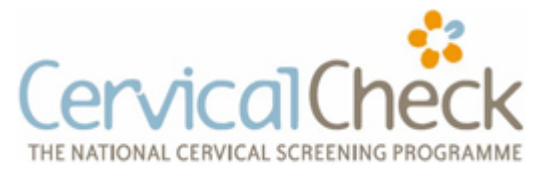

## Identifying Target Population for Cervical Screening using Helix Practice Manager

- 1. Helix Practice Manager (HPM) already contains a pre-defined search for women who are eligible for a smear and have not already had one, in some version however the target age of the women does not conform to the Cervical Check target population of age 25 to 60.
- 2. It is important to check to see what criteria your version of the software uses before you begin using this report. To do this click on the "Reports" button at the top of the screen.
- 3. Then click on the icon labelled "Patient" this should bring up a screen something similar to the one shown below.

| Patient Accounts Drug Diagnosis Attendance Vacc                                               | ine AdHoc Custom Ad-<br>Reports Hoc Reports                                   |              |
|-----------------------------------------------------------------------------------------------|-------------------------------------------------------------------------------|--------------|
| Patient Reporting                                                                             | Description                                                                   | Ture         |
| Name                                                                                          | Description                                                                   | туре         |
| Hemales who have never had a smear                                                            | Report will indicate any Females over the age of 15 who have not had a s      | User defined |
| HINT Astrina vaccine Report                                                                   | Please read associated documentation before using this report. This report    | User defined |
| HINI BMI 40+ Vaccine Report                                                                   | Please read associated documentation before using this report. This report    | User defined |
| HINI Chronic Cardio Vaccine Report                                                            | Please read associated documentation before using this report. This report    | User defined |
| HINT Diabetes vaccine Report                                                                  | Please read associated documentation before using this report. This report    | User defined |
| HINT Immunosuppressant vaccine Report                                                         | Please read associated documentation before using this report. This report    | User defined |
|                                                                                               | Please read associated documentation before using this report. This report    | User defined |
| HINI Neurological vaccine Report                                                              | Please read associated documentation before using this report. This report    | User defined |
| HINI Renal Vaccine Report                                                                     | Please read associated documentation before using this report. This report    | User defined |
| HINI Respiratory vaccine Report                                                               | Please read associated documentation before using this report. This report    | User defined |
| Ischaemic heart disease                                                                       | Report of patients with ischaemic heart disease who have not had an ECG       | User defined |
| No GMS number                                                                                 | Report on patients that do not have GMS number (that are of patient type      | User defined |
| No patient type defined                                                                       | Report on patients that do not have a patient type.                           | User defined |
| No phone number                                                                               | Report on patients that do not have a phone number.                           | User defined |
| No PPS number                                                                                 | Report on patients that do not have a PPS number.                             | User defined |
| Patient who have a heartwatch ID                                                              | Report will indicate any patient who is registered to the heartwatch scheme   | User defined |
| Patient with any abnormal test in the last month                                              | Report will indicate any patient who has had an abnormal test in any exam     | User defined |
| Patients awaiting results                                                                     | Report will indicate any patient that has an exam that has a status of awaiti | User defined |
| Patients who are not part of a family                                                         | Report will indicate any patient who is not part of a family which is assigne | User defined |
| Patients who had not influenza vaccine                                                        | Report of all patients over 65 who have not had influenza vaccine in the la   | User defined |
| Datients whose GMS number is about to expire           New         Edit         Run         V | I Report will show any GMS numbers<br>iew Audit Log                           | Close        |

- 4. The first predefined search is for "females who have never had a smear". You can see from the description of this search, it includes females from the age of 15. In order to change the parameters of this search click on the "Edit" button at the bottom left hand side of the screen.
- 5. Clicking on the "edit" button brings up the screen shown below. We simply now want to change the ages of the women included in the search and leave the rest of the search parameters unchanged.

## Guidance Note 5d

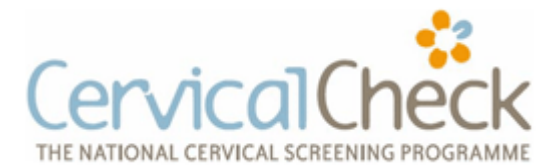

Identifying Target Population for Cervical Screening using Helix Practice Manager

| Patient Reporting |                                                                                                    | × |
|-------------------|----------------------------------------------------------------------------------------------------|---|
| Age Between:      | 25 🗘 and: 60                                                                                                    |   |
| Gender:           | Female                                                                                                    |   |
| Patient Type:     | [AII]                                                                                                    |   |
| Clinician:        | [AII]                                                                                                    |   |
|                   | Report on inactive           Show Advanced                                                                                                    |   |
| Field:            |                                                                                                    |   |
| From:             |                                                                                                    |   |
| Where:            | and patient.patientid NOT IN (SELECT [PatientId] FROM [tbl_PatientClinicalExam] WHERE<br>clinicalexamid ='{9AF3D940-CF50-4ADA-9796-FAB622EA9806}') |   |
| Order By:         |                                                                                                    |   |
|                   |                                                                                                    |   |
| Run               | ▼ Save Save                                                                                                    |   |

- 6. Change the "ages between" to 25 and 60 as shown and now click "save" at the bottom right of this dialogue box.
- 7. The system will now ask you if you wish to overwrite the original search report or save it as a new one as shown below

| 🔁 Save Report |                                                                              | x |
|---------------|------------------------------------------------------------------------------|---|
|               | <ul> <li>Overwrite existing report</li> <li>Create new report</li> </ul>     |   |
| Name:         | Females who have never had a smear                                           |   |
| Description:  | Report will indicate any Females over the age of 15 who have not had a smear |   |
|               | Ok Cancel                                                                    |   |

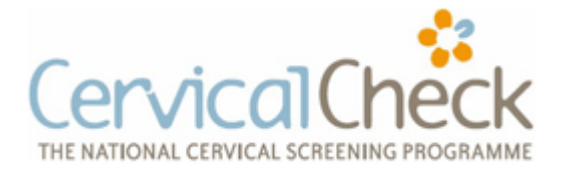

## Identifying Target Population for Cervical Screening using Helix Practice Manager

8. It is best to save this as a new report and give it a new name and description as shown below

| 🚭 Save Report |                                                                                        | × |
|---------------|----------------------------------------------------------------------------------------|---|
|               | O Overwrite existing report<br>                                                        |   |
| Name:         | Females due smear under NCCP criteria                                                  |   |
| Description:  | Report will indicate any Females over the age of 25 and 60 who have not<br>had a smear |   |
|               | 📀 Ok 🔞 Cancel                                                                          |   |

9. The report will now appear in your list of standard disease reports as shown. To run the report simply click the "Run" button at the bottom left of the screen.

| Hono now vanset title hono Daint    |                                                                                              |                | <u>اها</u> |
|-------------------------------------|----------------------------------------------------------------------------------------------|----------------|------------|
| 👩 👫 * 🕼 * 🖓 * 🔛 🖬 👘 👘               | Helix Practice Manager : Kilmacud Medical Centre: Dr. Brian Meade                            |                | _ = X      |
| Waiting Room Appointments           | Patient Reports Tasks [10 unread exam results] Administration Help                           |                |            |
| Patient Accounts Drug Diagnosis     | Attendance Vaccine AdHoc CustomAd-                                                           |                |            |
| B                                   | Reports Hoc Reports                                                                          |                |            |
|                                     | oporta                                                                                       |                |            |
| Patient Reporting                   |                                                                                              |                |            |
| Name                                | Description                                                                                  | Туре           | A          |
| Expired GMS                         | Report will indicate Patients with expired GMS cards, I.E. the end date has passed           | User defined   | sks        |
| Females due smear under NCCP        | Report will indicate any Females over the age of 25 and 60 who have not had a smear          | User defined   |            |
| Females who currently pregnant      | Report will indicate a list of currently pregnant female patients. I.E. patients with a mate | User defined   |            |
| Females who have never had a s      | Report will indicate any Females over the age of 15 who have not had a smear                 | User defined   |            |
| H1N1 Asthma Vaccine Report          | Please read associated documentation before using this report. This report will only ret     | User defined   |            |
| H1N1 BMI 40+ Vaccine Report         | Please read associated documentation before using this report. This report will only pe      | User defined   |            |
| H1N1 Chronic Cardio Vaccine Re      | Please read associated documentation before using this report. This report will only ret     | User defined   |            |
| H1N1 Diabetes Vaccine Report        | Please read associated documentation before using this report. This report will only ret     | User defined   | =          |
| H1N1 Immunosuppressant Vacci        | Please read associated documentation before using this report. This report will only ret     | User defined   |            |
| H1N1 Liver Vaccine Report           | Please read associated documentation before using this report. This report will only ret     | User defined   |            |
| H1N1 Neurological Vaccine Repo      | Please read associated documentation before using this report. This report will only ret     | User defined   |            |
| H1N1 Renal Vaccine Report           | Please read associated documentation before using this report. This report will only ret     | User defined   |            |
| H1N1 Respiratory Vaccine Repo       | Please read associated documentation before using this report. This report will only ret     | User defined   |            |
| Ischaemic heart disease             | Report of patients with ischaemic heart disease who have not had an ECG in the last y        | User defined   |            |
| No GMS number                       | Report on patients that do not have GMS number (that are of patient type GMS).               | User defined   |            |
| No patient type defined             | Report on patients that do not have a patient type.                                          | User defined   |            |
| No phone number                     | Report on patients that do not have a phone number.                                          | User defined   |            |
| No PPS number                       | Report on patients that do not have a PPS number.                                            | User defined   |            |
| Patient who have a heartwatch ID    | Report will indicate any patient who is registered to the heartwatch scheme                  | User defined   |            |
| Patient with any abnormal test in t | Report will indicate any patient who has had an abnormal test in any exam in the last m      | User defined   |            |
| Datiente awaiting reculte           | Report will indicate any nationt that has an exam that has a status of awaiting              | I lear defined | <b>_</b>   |
| New Edit Run                        | n View Audit Log                                                                             | 🙁 Close        |            |
| 🏄 Start 🚺 Helix Practice Manag 🦉 h  | pm -new report title.bm                                                                      | IN « 🗞 🕡 📧 😏 🢽 | 20:40      |

10. The report generated will show a list of women in the target group together with their dates of birth and contact details.